# Ръководство на потребителя за жична гейминг мишка TRUST GXT 970 Morfix

#### I. Основни характеристики на мишката:

- Вградена памет: Да
- Софтуер: Да
- DPI нива, които може да променяте
- Максимално DPI ниво: 10000 dpi
- Вид сензор: оптичен
- Модел на сензор: РМW3325
- Специални функции: 2 допълнителни странични части
- Брой бутони: 14
- Програмируеми бутони: Да
- Тип връзка: Жична
- Захранване: чрез USB
- Вид конектор: USB-A
- Подходящ за употреба с дясна ръка
- Съвместими типове устройства: Лаптопи и компютри
- Съвместими софтуерни платформи: Windows
- Системни изисквания:
  - Свободен USB порт
  - Windows 10 или 11

# II. Употреба:

# Преди употреба:

Моля извадете мишката от опаковката й и се уверете, че сте премахнали всички опаковъчни материали от нея. Ако се съмнявате в целостта на опаковката или върху мишката има видими следи от повреда недейте да я използвате. В подобни случаи ви препоръчваме да потърсите помощ от търговеца от който сте закупили това устройство.

# Как да инсталирам това устройство?

Може да намерите най-новите налични драйвери за това устройство на www.trust.com. В повечето случаи инсталирането на драйвери не е необходимо, тъй като вашият компютър най-вероятно ще разпознае мишката моментално.

Тази мишка може да бъде използвана с повечето компютри, които разполагат със свободен USB порт.

# 1. Преглед на мишката:

# Бутони:

- а. Бутон 1 (По подразбиране = ляв бутон на мишката)
- b. Бутон 2 (По подразбиране = десен бутон на мишката)
- с. Бутон 3 (По подразбиране = щракване със среден бутон)
- d. Бутон 6 (По подразбиране = DPI +)
- е. Бутон 7 (По подразбиране = DPI )

# 2. Как да инсталирате мишката:

- А. Отворете интернет браузъра и отидете на адрес <u>www.trust.com/23764/driver</u>.
- В. Щракнете бутона "Download EXE", за да изтеглите софтуера.

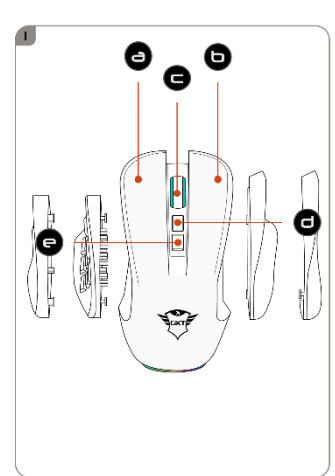

- С. Щракнете върху "23764\_X.exe" и следвайте помощника за инсталация.
- D. Щракнете върху прекият път "TRUST GXT 970 Gaming Mouse", за да стартирате софтуера.
- Е. Сега можете да започнете конфигурация на мишката. В наръчника ще бъде посочено като "Apply", за да актуализирате мишката.

**Важно**: Актуализирането на мишката може да отнеме до 20 секунди в зависимост от Вашата система.

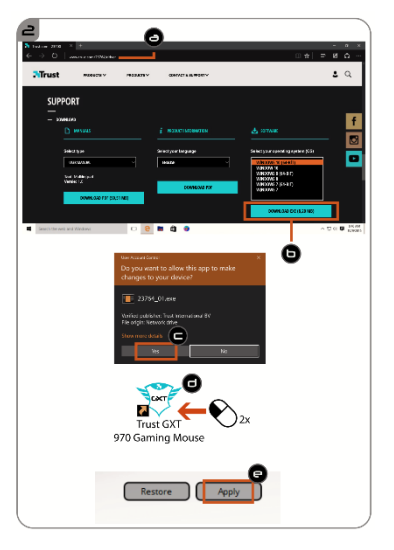

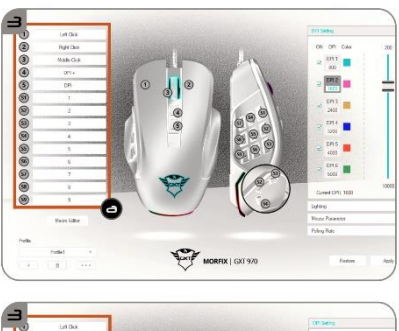

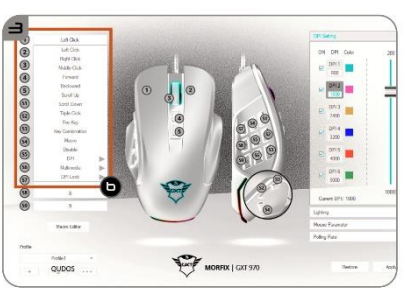

#### 3. Програмиране на бутони:

#### Назначаване на функция:

а. – Щракнете на бутона, който искате да преназначите.

- b. Щракнете на функцията, която искате да назначите.
- Щракнете върху "Apply", мишката се актуализира.

**Важно**: Поне един бутон трябва да бъде назначен като "Left Click".

# 4. Честота на докладване и DPI настройки:

# 4. DPI настройки:

- а. Щракнете върху раздел "DPI Setting".
- b. Щракнете полето за отметки до броя DPI, за да активирате или деактивирате това ниво на DPI.
- с. Изберете цвят на светодиодите за всяка DPI настройка.
- d. Щракнете върху бутона "DPI".
- е. Сменете нивото на DPI като изтеглите съответната лента.
- f. Щракнете върху "Apply", мишката се актуализира.

#### 5. Настройки на светлина:

#### Смяна на Светлинния ефект:

- а. Щракнете върху раздел "Lighting".
- b. Сменете режима на светлината.
- с. Смяна на скоростта на анимацията.
- d. Смяна на посоката на вълната.
  - Щракнете върху "Apply", мишката се актуализира.

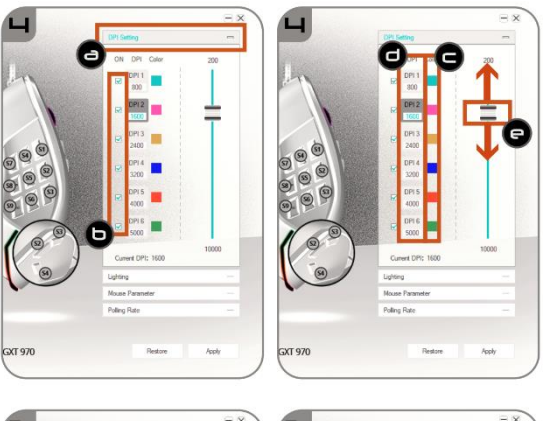

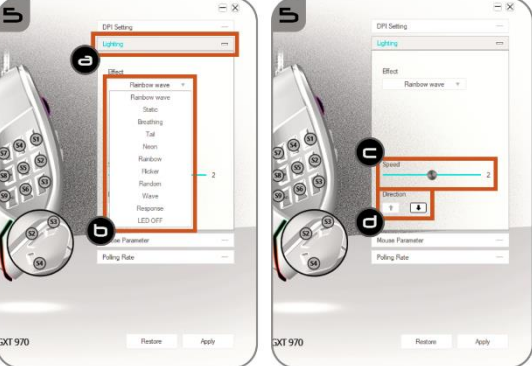

# 6. Други настройки:

Параметри на мишката:

- а. Щракнете върху раздел "Mouse Parameter".
- Смяна на ускорение, скорост на Windows показалеца, скорост на превъртане на Windows или скорост на двукратно щракване на Windows чрез изтегляне на съответния курсор.
  - Щракнете върху "Apply", мишката се актуализира.

#### 7. Polling Rate:

- а. Щракнете върху раздел "Polling Rate".
- b. Сменете честотата на опресняване като щракнете върху съответната честота.
  - Щракнете върху "Apply", мишката се актуализира.

#### 8. Макро настройки:

# Създаване на макрос (запаметете последователността на клавиши в софтуера):

- а. Щракнете върху бутона "Macro Editor" [MAKPOC].
- Ы. Щракнете върху "New macro", за да създадете нов макрос.
- с. Задайте време за забавяне между всяко действие и/или настройка на цикъл/повторение.
- d. Щракнете 'Start record', за да стартирате записа на макрос. Сега въведете исканата от Вас последователност на макрос.
- e. Щракнете 'Stop record', за да спрете записа на макрос. (макс. 168 действия)
- f. Щракнете върху "Save".
- g. Създаденият макрос е наличен във функция "Масго".

#### Важно: За да назначите макрос, следвайте стъпка 3 на това ръководство.

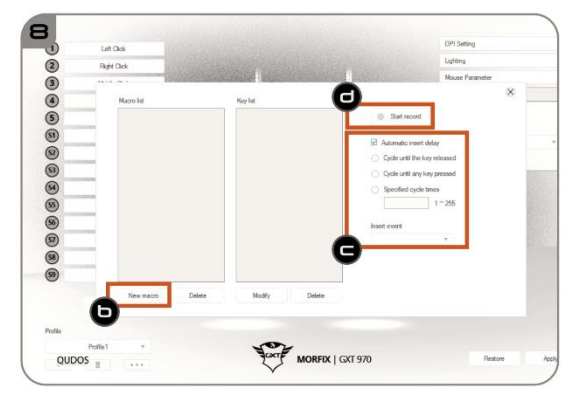

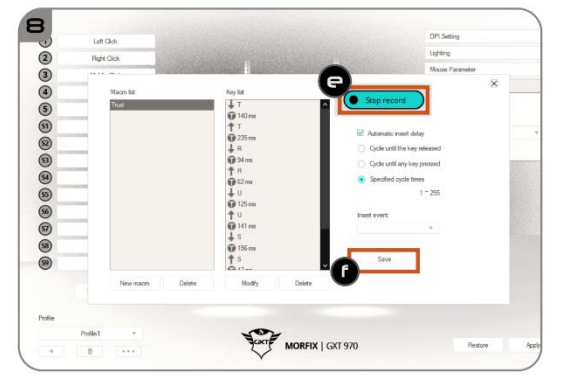

# 9. Настройки на профил:

Изберете, Запазете или Заредете профил:

- а. Изберете един от 3 те профила като щракнете върху предпочитания.
- b. Щракнете върху иконата +, за да добавите нов профил.
- с. Щракнете върху "С", за да изтриете профил.
- d. Щракнете "Export profile", за да запазите настройката. Щракнете върху "Import profile", за да заредите настройка.
- е. Въведете име за настройката на мишката, която искате да запазите или изберете за зареждане предпочитан профил.

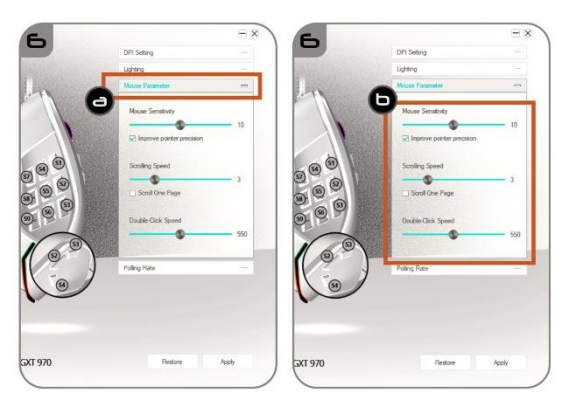

f. – Щракнете "Save", за да запазите настройката. Щракнете върху "Open", за да заредите настройка.

– Щракнете върху "Apply"→ Сега настройката на мишката Ви е запазена или актуализирана в мишката.

| -       |              |                           |               |                       |                                  |                            |                 |         |                     |          |
|---------|--------------|---------------------------|---------------|-----------------------|----------------------------------|----------------------------|-----------------|---------|---------------------|----------|
| 9       |              |                           | 9             |                       | 🏹 Save As                        |                            |                 |         |                     | ×        |
| -0      | Left Gick    |                           | U Let Dak     | No. State State State | ← → * ↑  → This PC               | > Desktop > Mouse Profiles |                 |         | ע ט Search Mouse Pr | ofiles P |
| 2       | Right Click  | Contraction of the second | Right Olick   |                       | Organize 👻 New folder            |                            |                 |         |                     | 8= • 🕜   |
| 3       | Middle Click |                           | 3 Midde Click |                       | 🗿 Documents 🖈 ^ 🛛 N              | ame                        | Date modified   | Туре    | Size                |          |
| (4)     | DPI +        |                           | 4 DPI -       |                       | 🕹 Downloads 🖈                    | CSGO.bk                    | 19-9-2018 09:35 | BK File | 40 KB               |          |
| 5       | OPI-         |                           | S DPI-        |                       | E Pictures 🖈                     | Fortnite.bk                | 19-9-2018 09:34 | BK File | 40 KB               |          |
| (51)    | 1            | 9                         | (51) 1        | 3                     | FCC                              | League of Legends.bk       | 19-9-2018 09:34 | BK File | 40 KB               |          |
| Q       | 2            |                           | 0 2           |                       | Manual                           | PUBG.bk                    | 19-9-2018 09:34 | BK File | 40 KB               |          |
| 0       |              |                           |               |                       | PR                               | Rocket League.bk           | 19-9-2018 09:34 | BK File | 40 KB               |          |
|         |              | (5)                       |               | (5)                   | Software                         |                            |                 |         |                     |          |
| 60      |              |                           | 4             |                       |                                  |                            |                 |         |                     |          |
| (5)     | 5            |                           | <b>(5)</b> 5  |                       | ConeDrive                        |                            |                 |         |                     |          |
| 8       | 6            |                           | 6             |                       | This PC                          |                            |                 |         |                     |          |
| 57      | 7            |                           | <b>9</b> 7    |                       | 3D Objects                       |                            |                 |         |                     |          |
| (98)    | 8            | BOXTE                     | (9) s         | Scott                 | Compliance (bu                   |                            |                 |         |                     |          |
|         | 9            |                           |               | A formation           | Deskton                          | $\frown$                   |                 |         |                     |          |
|         |              |                           |               |                       | Documents Y                      | (e)                        |                 |         |                     |          |
|         | Macro Editor | -                         | Nacro C       |                       | File name Rocket Les             | and bk                     |                 |         |                     |          |
|         | -            |                           |               |                       | File name Rocker Les             | sydelok                    |                 |         |                     | *        |
| Profile |              |                           | Profile       | Export profile        | Save as type: DK( .DK)           |                            |                 |         | ( F )               | ~        |
| 6       | Profile1     | So                        | Profile 1     | Import profile        |                                  |                            |                 |         |                     | Const    |
| Ψ.      | . C.         | Text                      | + 5           | Rename                | <ul> <li>Hide Folders</li> </ul> |                            |                 |         | Save                | Cancel   |
|         |              | ý                         |               | sport profile         |                                  |                            |                 |         |                     | -11      |

# 10. Възстановяване на настройки по подразбиране

- а. Щракнете върху "RESTORE", за да нулирате текущия профил към фабричните настройки.
- b. Щракнете върху "ОК", за да нулирате текущия профил към фабричните настройки.

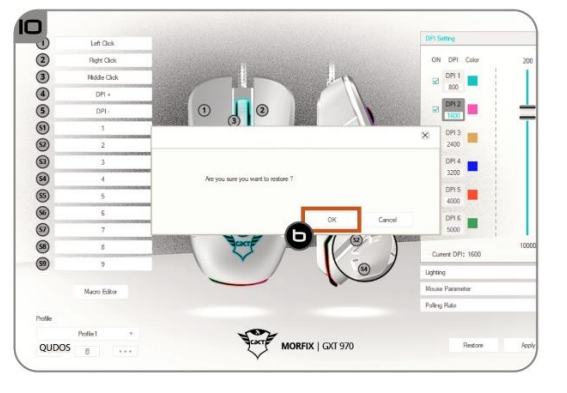